# Analiza danych z badań międzynarodowych za pomocą pakietu intsvy w R

# Spis treści

| 1 | Wprowadzenie                                                                    | 2  |
|---|---------------------------------------------------------------------------------|----|
|   | 1.1 Dlaczego warto używać pakietu intsvy?                                       | 2  |
|   | 1.2 Ograniczenia pakietu                                                        | 2  |
|   | 1.3 Obsługiwane badania                                                         | 3  |
| 2 | Instalacja pakietu intsvy                                                       | 3  |
| 3 | Pobieranie danych                                                               | 3  |
|   | 3.1 Struktura plików danych                                                     | 4  |
|   | 3.2 Wczytywanie i łączenie danych                                               | 5  |
| 4 | Funkcje pakietu intsvy                                                          | 7  |
|   | 4.1 Funkcje analityczne pakietu:                                                | 7  |
| 5 | Przykładowe analizy                                                             | 8  |
|   | 5.1 Średnie                                                                     | 8  |
|   | 5.2 Tabela rozkładów częstości płci                                             | 8  |
|   | 5.3 Regresja liniowa                                                            | 9  |
|   | 5.4 Regresja logistyczna                                                        | 9  |
|   | 5.5 Percentyle                                                                  | 10 |
|   | 5.6 Obliczanie odsetka uczniów na każdym z poziomów umiejętności $\ .\ .\ .\ .$ | 10 |
| 6 | Prezentacja graficzna                                                           | 11 |
|   | 6.1 Średnie                                                                     | 11 |
|   | 6.2 Regresje                                                                    | 12 |
|   | 6.3 Częstości                                                                   | 13 |
| 7 | Podsumowanie                                                                    | 14 |

# 1 Wprowadzenie

Pakiet intsvy w R to narzędzie stworzone m.in. dla analityków, naukowców i studentów zajmujących się międzynarodowymi badaniami edukacyjnymi: PISA, PIAAC, TIMSS, PIRLS oraz ICILS. Upraszcza ono analizę dużych zbiorów danych, automatycznie uwzględniając metodologię badań OECD i IEA, taką jak wagi statystyczne, wagi replikacyjne czy wartości prawdopodobne (*plausible values*, PVs). Dzięki intsvy można szybko obliczać statystyki, takie jak średnie, procenty, percentyle czy współczynniki regresji, oraz przedstawiać wyniki w formie graficznej.

#### **i** Dodatkowe zasoby

- Pełna dokumentacja
- Dokumentacja CRAN
- Przykłady i film instruktażowy

### 1.1 Dlaczego warto używać pakietu intsvy?

- Automatyzacja: upraszcza przetwarzanie złożonych danych, eliminując konieczność ręcznego uwzględniania wag i replikacji
- Dostępność: ma łatwo dostępne funkcje do analizy i wizualizacji danych
- Elastyczność: obsługuje dane z wielu badań edukacyjnych

### 1.2 Ograniczenia pakietu

#### 🛕 Ważne ograniczenia

Pakiet intsvy obsługuje tylko część międzynarodowych badań edukacyjnych. Ponadto nie wspiera modeli wielopoziomowych (np. HLM) ani zaawansowanej analizy korelacji. W celu wykonania takich analiz warto rozważyć użycie innych pakietów, takich jak:

- 1me4 do modeli wielopoziomowych
- psych do analizy korelacji
- EdSurvey oferuje wsparcie dla szerszego zakresu badań międzynarodowych

Niektóre funkcje pakietu intsvy jak np. select.merge działają tylko na plikach o rozszerzeniu .sav

#### 1.3 Obsługiwane badania

| Badanie / Organizacja | Obsługa w pakiecie (intsvy) |
|-----------------------|-----------------------------|
| TIMSS (IEA)           | •                           |
| PIRLS (IEA)           | •                           |
| ICILS (IEA)           | •                           |
| ICCS (IEA)            | ×                           |
| PIAAC (OECD)          | •                           |
| PISA (OECD)           | •                           |
| TALIS (OECD)          | ×                           |
| SESS (OECD)           | ×                           |

# 2 Instalacja pakietu intsvy

Pakiet intsvy instaluje się i ładuje do środowiska R za pomocą komend:

```
install.packages("intsvy")
library(intsvy)
```

Do obsługi plików .sav (SPSS) wymagany jest dodatkowy pakiet np.haven.

```
install.packages("haven")
library(haven)
```

### 3 Pobieranie danych

Dane i dokumentacja z badań dostępne są na poniższych stronach:

- **PISA**: www.oecd.org/pisa/data
- TIMSS: www.iea.nl/data-tools/repository/timss
- **PIRLS**: www.iea.nl/data-tools/repository/pirls
- ICILS: www.iea.nl/data-tools/repository/icils
- **PIAAC**: www.oecd.org/skills/piaac/data

Aby korzystać z wszystkich funkcjonalności pakietu intsvy, najlepiej pobrać dane w formacie .sav (SPSS) ze stron odpowiednich badań.

#### 3.1 Struktura plików danych

Przed rozpoczęciem analizy dane z badań międzynarodowych muszą zostać zaimportowane do środowiska R, co wymaga zrozumienia ich złożonej struktury plików.

#### 3.1.1 Przykład nazewnictwa plików IEA

Zbiory IEA (TIMSS, PIRLS i ICILS) są zazwyczaj podzielone na dużą liczbę plików, pogrupowanych według kraju, poziomu klasy oraz zastosowanego narzędzia badawczego. Po ściągnięciu danych z badania TIMSS 2023 dla klasy 4 w folderze zobaczymy ponad 500 plików.

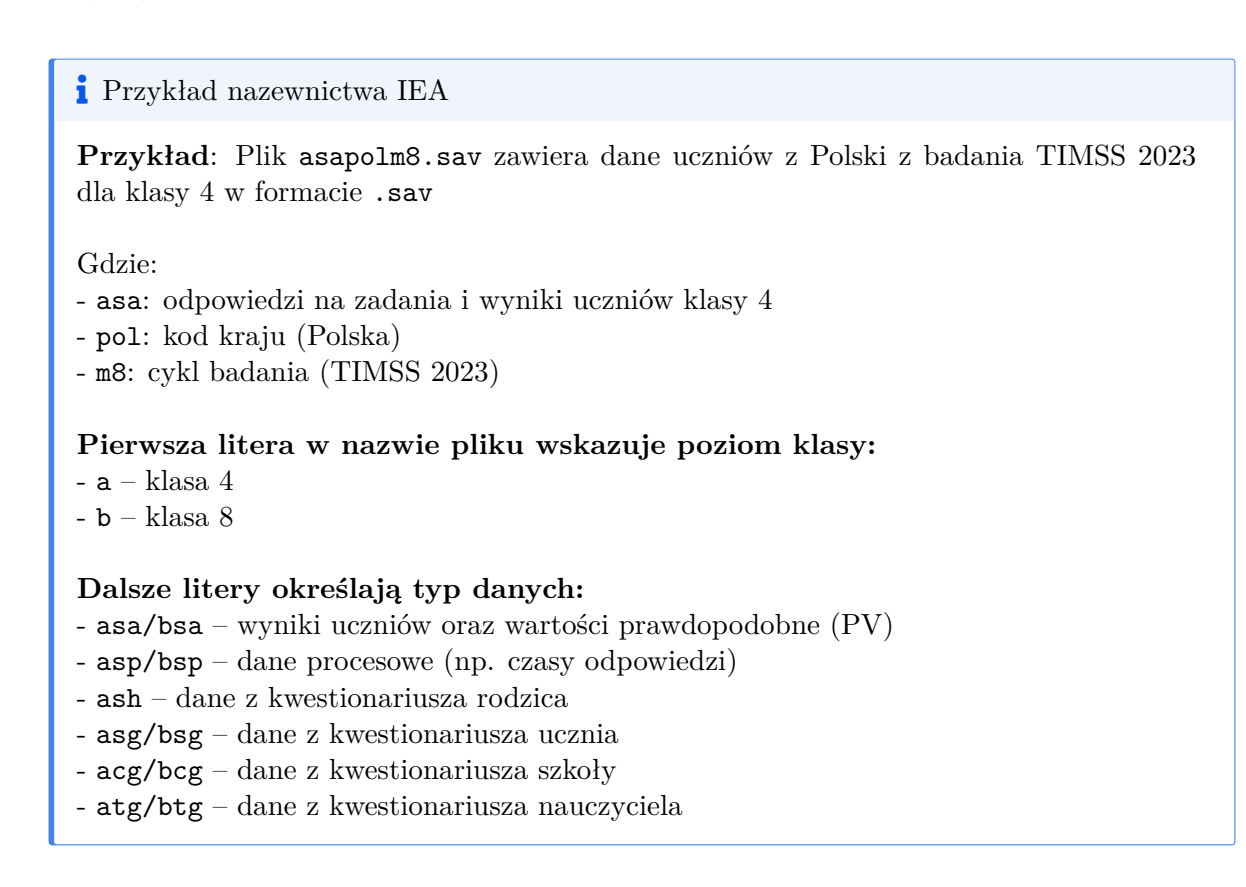

#### 3.1.2 Struktura danych PISA

W przypadku badania PISA dane z różnych krajów są połączone w jeden zbiorczy plik (często bardzo duży), bez podziału na osobne pliki krajowe. Pliki są podzielone według cyklu badania oraz typu danych.

Przykład nazewnictwa PISA
Przykład: Plik CY08MSP\_STU\_QQQ.sav zawiera dane z kwestionariuszy uczniów z wszystkich krajów z badania realizowanego w roku 2022.
Gdzie:

CY08 – cykl badania (tu: 2022)
MSP – Main Study (badanie główne)
STU\_QQQ – dane uczniów (student)

Inne oznaczenia:

SCH\_QQQ – kwestionariusze szkół
TCH\_QQQ – kwestionariusze nauczycieli
STU\_COG – wyniki testów kognitywnych uczniów (czytanie, matematyka itp.)
STU\_FLT – wyniki testów z edukacji finansowej
STU\_ICT – kwestionariusz dotyczący technologii informacyjno-komunikacyjnych

- STU\_WBQ – kwestionariusz dobrostanu uczniów

#### 3.2 Wczytywanie i łączenie danych

Pakiet intsvy pozwala na szybkie wczytanie i połączenie danych z różnych krajów i źródeł za pomocą funkcji \*.select.merge(), gdzie \* to prefiks badania (timss4g, timssg8, pisa, pirls lub intsvy dla ICILS).

### Ważne

Funkcja ta obsługuje tylko pliki w formacie .sav (SPSS). Pakiet wymaga wskazania folderu, w którym znajdują się dane oraz zdefiniowania zmiennych, które chcemy połączyć. Wagi replikacyjne i końcowe oraz wartości prawdopodobne (*plausible values*, PV) są dodawane automatycznie. Dla badań IEA tworzona jest także zmienna IDCNTRYL z pełną nazwą kraju.

```
timss23 <- timssg4.select.merge(
  folder = "C:/ILSA/TIMSS/T23_Data_SPSS_G4/SPSS Data",
    countries = c("AUS", "BHR", "ARM", "POL"),
    student = c("ITSEX", "ASDAGE"),
    home = c("ASBH01A"),
    school = c("ACEGDAS")
)</pre>
```

W powyższym przykładzie łączymy dane z badania TIMSS 2023. Upewnij się, że ścieżka do folderu z danymi (folder) prowadzi do miejsca, w którym zostały zapisane dane pobrane ze strony IEA. Należy pamiętać, że w R ukośnik odwrotny  $\$  (stosowany w Windows) należy zastąpić ukośnikiem prostym /.

Argumenty countries, student, home i school pozwalają na wybór konkretnych krajów i zmiennych według rodzaju narzędzia badawczego. W przykładzie wybrano Australię, Bahrajn, Armenię, Polskę oraz zmienne z kwestionariusza ucznia, rodzica i szkoły.

Obiekt timss23 zawiera wybrane dane z badania TIMSS 2023 wskazane w argumentach student, home i school oraz domyślnie dodawane zmienne, np. wartości prawdopodobne.

🔮 Wskazówka

Funkcja **\*.var.label** może być użyta przed importem danych w celu przejrzenia plików źródłowych i podjęcia decyzji, które kraje i zmienne wybrać.

timssg4.var.label(folder = "C:/ILSA/TIMSS/T23\_Data\_SPSS\_G4/SPSS Data")

#### 3.2.2 Dane z badań OECD

Sposób wczytywania danych z badania PISA jest podobny, ale wymaga dodatkowo podania nazw plików:

```
pisa22 <- pisa.select.merge(
  folder = "C:/ILSA/PISA",
   school.file = "CY08MSP_SCH_QQQ.SAV",
   student.file = "CY08MSP_STU_QQQ.SAV",
   student = c("ST260Q01JA", "ST313Q09JA", "ESCS", "ST004D01T"),
   school = c("MCLSIZE", "CLSIZE", "SC001Q01TA")
)</pre>
```

### i Adnotacja

Dane PIAAC są dostępne w osobnych plikach dla każdego kraju (np. PRGPOLPUF.sav dla Polski) i wymagają łączenia w przypadku analiz międzynarodowych. Można to zrealizować za pomocą dowolnej funkcji w R, np. rbind.

# 4 Funkcje pakietu intsvy

Funkcje analityczne pakietu mają postać \*.funkcja(), gdzie \* to prefiks odpowiadający badaniu (intsvy dla ICCS, pisa, timss, pirls, piaac).

| Funkcja     | Opis                                                                                  |
|-------------|---------------------------------------------------------------------------------------|
| *.mean.pv() | Oblicza średnie dla zmiennych z wartościami prawdopodobnymi (PV), uwzględniając wagi  |
| *.mean()    | Oblicza średnie dla zmiennych bez PV, np. danych z kwestionariuszy                    |
| *.table()   | Tworzy tabele rozkładów dla zmiennych kategorycznych                                  |
| *.reg.pv()  | Przeprowadza regresję liniową z PV                                                    |
| *.reg()     | Przeprowadza regresję liniową bez PV                                                  |
| *.log.pv()  | Przeprowadza regresję logistyczną z PV                                                |
| *.log()     | Przeprowadza regresję logistyczną bez PV                                              |
| *.per.pv()  | Oblicza percentyle dla zmiennych z PV                                                 |
| *.ben.pv()  | Oblicza odsetek uczniów osiągających określone poziomy umiejętności (tzw. benchmarki) |

#### 4.1 Funkcje analityczne pakietu:

### i Adnotacja

Funkcje zwracają obiekty klas (np. intsvy.mean, intsvy.reg, intsvy.table), które można wizualizować za pomocą plot().

# 5 Przykładowe analizy

Poniższe przykłady pokazano na podstawie wcześniej utworzonych danych z badania TIMSS (timss23) i PISA (pisa22).

### 5.1 Średnie

```
# Średni wynik z matematyki według kraju i płci w badaniu TIMSS
timss.mean.pv(
   pvlabel = paste0("ASMMATO", 1:5),
   by = c("IDCNTRYL", "ITSEX"),
   data = timss23
)
# Średni wynik z matematyki według kraju i płci w badaniu PISA
pisa.mean.pv(
   pvlabel = paste0("PV", 1:10, "MATH"),
   by = c("CNT", "ST004D01T"),
   data = pisa22
)
```

#### 5.2 Tabela rozkładów częstości płci

```
# Rozkład częstości płci uczniów w poszczególnych krajach (TIMSS)
timss.table(variable = "ITSEX", by = "IDCNTRYL", data = timss23)
# Rozkład częstości płci uczniów w poszczególnych krajach (PISA)
pisa.table(variable = "ST004D01T", by = "CNT", data = pisa22)
```

#### 5.3 Regresja liniowa

```
# Wpływ płci ucznia i wczesnych aktywności związanych z liczeniem (ASBH01K)
# na wyniki z matematyki w TIMSS
timss.reg.pv(
    pvlabel = paste0("ASMMATO", 1:5),
    by = "IDCNTRYL",
    x = c("ITSEX", "ASBH01K"),
    data = timss23
)
# Wpływ statusu społeczno-ekonomicznego (ESCS) na wyniki z matematyki w PISA
pisa.reg.pv(
    pvlabel = paste0("PV", 1:10, "MATH"),
    by = "CNT",
    x = c("ESCS"),
    data = pisa22
)
```

### 5.4 Regresja logistyczna

```
# Prawdopodobieństwo osiągnięcia 550 pkt z matematyki w TIMSS na podstawie
# płci i postawywobec matematyki
timss.log.pv(
    pvlabel = paste0("ASMMATO", 1:5),
    cutoff = 550,
    x = c("ITSEX", "ASBGSLM"),
    by = "IDCNTRYL",
    data = timss23
)
# Prawdopodobieństwo posiadania komputera w domu w zależności od statusu
# społeczno-ekonomicznego (ESCS) w PISA
pisa.log(y = "ST250Q02JA", x = "ESCS", by = "CNT", data = pisa22)
```

#### 5.5 Percentyle

```
# Percentyle osiągnięć matematycznych w TIMSS (np. 5, 25, 50, 75, 95)
timss.per.pv(
    pvlabel = paste0("ASMMATO", 1:5),
    per = c(5, 25, 50, 75, 95),
    by = "IDCNTRYL",
    data = timss23
)
# Percentyle osiągnięć matematycznych w PISA (np. 10, 25, 75, 90)
pisa.per.pv(
    pvlabel = paste0("PV", 1:10, "MATH"),
    per = c(10, 25, 75, 90),
    by = "CNT",
    data = pisa22
)
```

#### 5.6 Obliczanie odsetka uczniów na każdym z poziomów umiejętności

```
# Odsetek uczniów w TIMSS osiągających wyniki równe lub wyższe
# od progów: 400, 475, 550, 625 pkt
timss.ben.pv(
 pvlabel = paste0("ASMMATO", 1:5),
 by = "IDCNTRYL",
 cutoff = c(400, 475, 550, 625),
 data = timss23
)
# Odsetek uczniów w PISA osiągających wyniki równe lub wyższe
# od progów: poziomy 1-6 (355-698 pkt)
pisa.ben.pv(
 pvlabel = paste0("PV", 1:10, "MATH"),
 by = "CNT",
 cutoff = c(355, 407, 480, 553, 626, 698),
 data = pisa22
)
```

# 6 Prezentacja graficzna

Wyniki analiz przeprowadzonych za pomocą funkcji pakietu intsvy (średnich, regresji, rozkładów częstości) można wizualizować za pomocą dedykowanych funkcji plot().

💡 Dodatkowe opcje eksportu

Dodatkowo wyniki można:

- Wyświetlić w konsoli za pomocą funkcji summary() z pakietu podstawowego R

Eksportować do pliku .csv, używając opcji export = TRUE w funkcjach analitycznych
 Funkcja na.omit() stosowana w przykładach usuwa braki danych z wyników analizy
 przed ich wizualizacją, co zapobiega błędom w generowaniu wykresów.

# 6.1 Średnie

```
# Wykres punktowy z przedziałami ufności pokazujący średnie wyniki z matematyki
# w każdym kraju podziale na płeć (TIMSS)
plot.intsvy.mean(
    na.omit(
    timss.mean.pv(
        pvlabel = paste0("ASMMATO", 1:5),
        by = c("IDCNTRYL", "ITSEX"),
        data = timss23)))
```

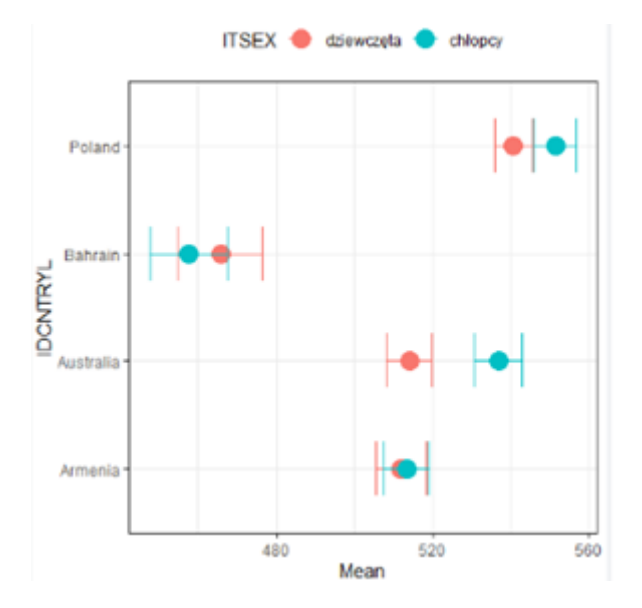

### 6.2 Regresje

```
# Wykres pokazujący związek statusu społeczno-ekonomicznego (ESCS)
# z osiągnięciami uczniów w matematyce w podziale na kraje (PISA)
plot.intsvy.reg(
    na.omit(
    pisa.reg.pv(
        pvlabel = paste0("PV", 1:10, "MATH"),
        x = "ESCS",
        by = "CNT",
        data = pisa22
    )
)
)
```

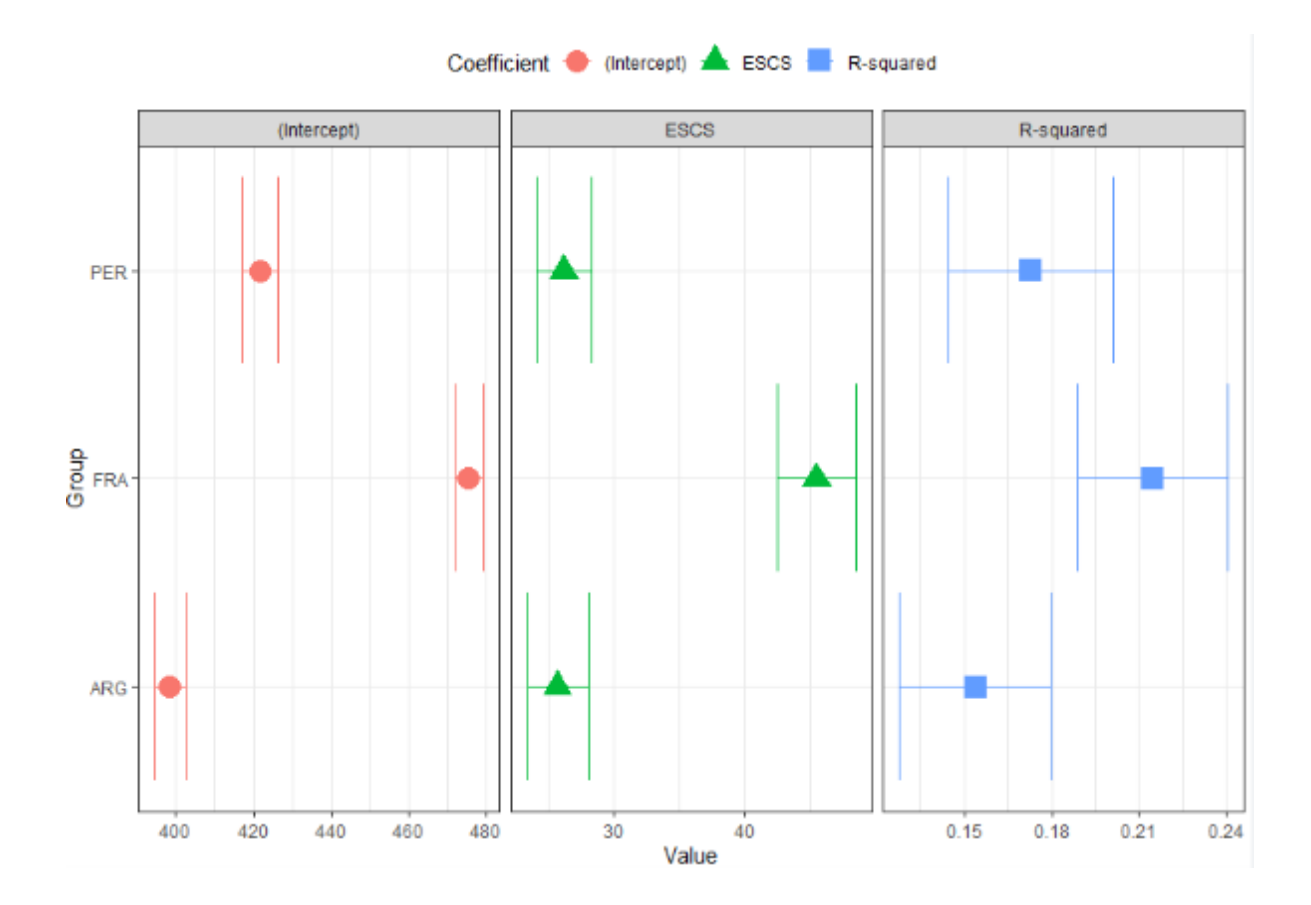

## 6.3 Częstości

```
# Skumulowany wykres słupkowy pokazujący rozkład częstości płci uczniów
# w każdym z krajów (TIMSS)
plot.intsvy.table(
    na.omit(
    timss.table(
       variable = "ITSEX",
       by = "IDCNTRYL",
       data = timss23
    )
    ),
    stacked = TRUE
)
```

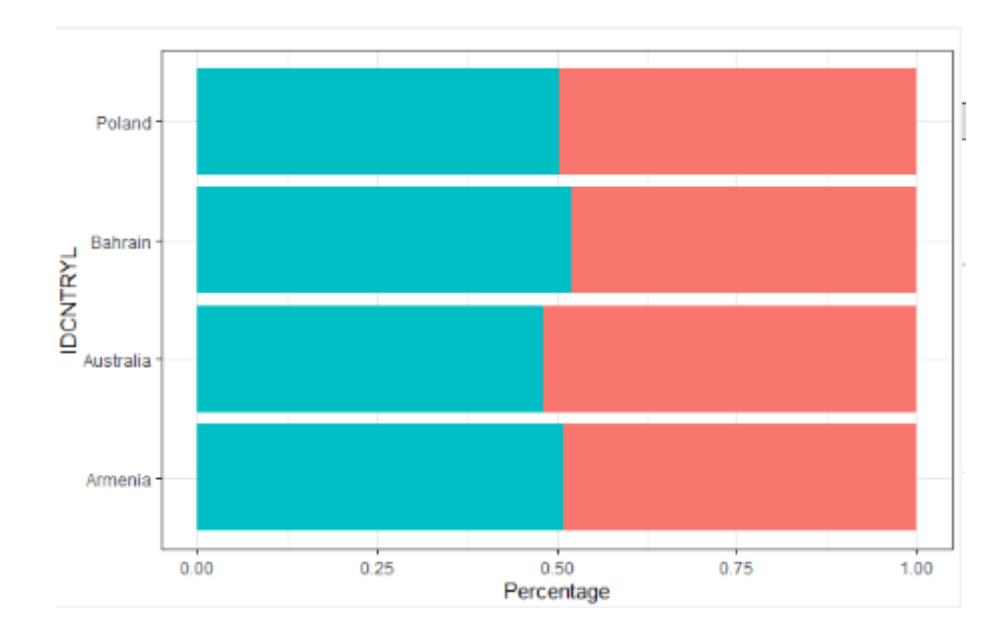

# 7 Podsumowanie

Pakiet intsvy automatyzuje analizy danych edukacyjnych zawierających wartości prawdopodobne (PVs) oraz wagi replikacyjne, automatycznie dobierając schemat ważenia i obsługując specyfikę danych z międzynarodowych badań edukacyjnych.

### Zalecenia końcowe

- 1. **Dokumentacja**: Kluczowe jest dokładne zapoznanie się z dokumentacją konkretnego badania, aby prawidłowo określić strukturę danych, nazwy zmiennych oraz odpowiednie funkcje pakietu intsvy
- 2. Weryfikacja: Zaleca się weryfikację wyników analiz z oficjalnymi raportami międzynarodowymi lub krajowymi, aby potwierdzić ich poprawność